操作マニュアル

3)債権者メニューの通知照会(通知先口座検索の場合) ①債権者メニューの照会からプルダウンし、通知の[通知照会]を選択します。

|                                                                                                    |                             |              |         |                    |         |        | ·        | ×           |
|----------------------------------------------------------------------------------------------------|-----------------------------|--------------|---------|--------------------|---------|--------|----------|-------------|
| A ttp://10.200.200.2/DEN/SaikenshaMenuActi                                                                     | on.do                       |              |         |                    | ▼ ぴ 検索  |        |          | ρ           |
|                                                                                                    | <u>utStationへ</u> 文字の<br>標準 | 大きさ<br>拡大    | ダミー     | さま                 | 支払企     | 業メニュー  | ログア      | <b>'</b> ウト |
| 債権者メニュー                                                                                                    | 状況一覧・お知らせ                   | 申請           |         | 承認                 | 照会      |        | 管理       |             |
| ■状況一覧・お知らせ                                                                                                    |                             |              | 4       | ∲後の入金 <sup>-</sup> | 予定      | 20/02/ | 06 13:09 | (JST)       |
| 承認・承諾状況                                                                                                    |                             | 申請状況         |         | 新規照会               |         |        |          | ^           |
| 承認者は内容をご確認の上、ご回答をお願いいたします。                                                                                     |                             | 内容をご確認       | ください。   | 照会結果               |         |        |          | 51          |
| 承認依頼                                                                                                    | 部見る(除く書写)・担保)               | 承認待ち         | Ħ       | ョ請                 |         | (豚余く ) | 嶋・担保     | Σ           |
|                                                                                                    |                             |              |         | 申請照会               |         |        |          | Ш           |
| 水認依頼はありません。                                                                                                    |                             |              | 信       | 養権内容               |         |        |          |             |
| 承诺仿箱                                                                                                    | 全部見る                        |              |         | 新規照会               |         |        |          |             |
|                                                                                                    |                             |              |         | 昭会結里               |         |        |          |             |
| ふざけ掛けまりません                                                                                                    |                             |              |         | 加工加不               |         |        |          |             |
| 小話取得はありません。                                                                                                    |                             |              | ĩ       | 鱼知                 |         |        |          |             |
| L                                                                                                    |                             |              | - (     | 通知照会               |         |        |          | -1          |
| お知らせ内容                                                                                                    |                             |              | 通知内     | 照会結果               |         |        | 全部現      | 13          |
|                                                                                                    |                             |              | 2<br>1  | 通知照会               | (利用者情報) | )      |          |             |
| 2020/01/30 114でんさいステンタン利用者情報の変更                                                                                | 「登録が完了しました。くわし              | い内容は「利用      | 2 🗐     | ≦数料明細              |         | の取消    | が届いて     | <u>0</u>    |
| 15:05 者情報照会」よりこ確認くたさい。                                                                                         |                             |              |         | 手数料明               | 細照会     |        |          | ~           |
| <                                                                                                    |                             |              | 1.1.100 |                    |         |        |          | >           |
|                                                                                                    | 画面操作のお問                     | 숨せ:0120-456· | -119    |                    |         |        |          |             |
|                                                                                                    |                             |              |         |                    |         |        | 100 🔍    | % 👻         |
| Line and the second second second second second second second second second second second second second second |                             |              |         |                    |         |        |          |             |

## ②検索条件を入力し、[検索]ボタンを押します。

|                             |                               |                                       |                         |                           |            |       |               | -              |                  | $\times$ |
|-----------------------------|-------------------------------|---------------------------------------|-------------------------|---------------------------|------------|-------|---------------|----------------|------------------|----------|
| 🗧 🕘 🧭 http://10.            | .200.200.2/DEN/MENU           | I_MENU.do                             |                         |                           |            | - ¢   | 検索            |                |                  | ρ.       |
| でんさい ST                     | TATION                        | ● <u>114SalutStat</u><br>● <u>へルプ</u> | <u>ionへ</u> 文字の;<br>標準  | 大きさ<br><u>拡大</u>          | ダミーさま      |       | 支払企業メニ        | - <u>-</u>     | コグアウ             | アト       |
| 遺権者メニュー                     |                               | 状況                                    | 兄一覧・お知らせ                | 申請                        | 承認         |       | 照会            | î              | 理                |          |
|                             |                               |                                       |                         |                           |            |       |               |                |                  |          |
| 通知照会/検索                     | 3                             |                                       |                         |                           |            |       |               | 2              | <u>.<br/>പോത</u> | 印刷       |
|                             |                               |                                       |                         |                           |            |       |               |                |                  |          |
| 索条件を入力し、[検索]<br>用者番号を指定して検索 | ]ボタンを押してくだ:<br>素を行う場合、約10:    | さい。利用者番号を指<br>分後に照会結果にてこ              | 設定する場合、通知先E<br>「確認ください。 | ] 座を検索条件として               | て入力することはでき | ずません。 |               |                |                  | ~        |
| 検索条件 🔹 🔹                    | 須阻                            |                                       |                         |                           |            | 検索条   | 件を閉じる         |                |                  |          |
| 知先口座                        | 指定なり                          |                                       | ~                       |                           |            |       |               |                |                  |          |
| 用者番号                        | 000010BX5 🗸                   |                                       |                         |                           |            |       |               |                |                  |          |
| 索方法 *                       | <ul> <li>条件指定検索○通矢</li> </ul> | 0番号検索                                 | 〇記録番号検索                 | 5                         |            |       |               |                |                  |          |
| (YYYYMMDD)                  |                               |                                       |                         |                           |            |       |               |                |                  |          |
| 8 種類 [                      |                               |                                       | 先日付反                    | 四映通知方志三十七                 |            |       |               | 検索             | 5                | -        |
| 全击结甲                        | ו - 2/ +1.                    |                                       |                         |                           |            |       | ±±∧ 0 /4r     | њо. о <i>м</i> | <b>*</b> = 74    | J        |
| 火术和木 見                      | * (Aet+                       |                                       |                         |                           |            |       | IN CONTRACTOR | P0 - 0 H       | atori vite       |          |
| No. 通知日                     | 通知種類                          | 支払期日 ※                                | 支払企業名 ※                 | 債権者名言                     | ※ 譲渡       | 人名 ※  | 債権金額(         | 円) ※           | ¦¥\$⊞            |          |
|                             |                               |                                       |                         |                           |            |       |               |                |                  |          |
|                             |                               |                                       |                         |                           |            |       |               |                |                  |          |
|                             |                               |                                       |                         |                           |            |       |               |                |                  |          |
|                             |                               |                                       |                         |                           |            |       |               |                |                  | ~        |
|                             |                               |                                       |                         |                           |            |       |               |                |                  |          |
|                             |                               |                                       |                         |                           |            | 指定して  | ください          | ✓ ダウ           | ンロー              | F        |
|                             |                               |                                       | 画面操作のお問                 | 合世 : 0120- <b>4</b> 56-11 | 9          |       |               |                |                  |          |
|                             |                               |                                       |                         |                           |            |       |               |                |                  |          |
|                             |                               |                                       |                         |                           |            |       |               |                | 100%             | •        |

操作マニュアル

③検索結果が表示されます。詳細を表示したい明細の[選択]ボタンを押します。

| んさい            | STATION                               | ● <u>1145a1uts</u><br>● <u>へ</u> ルプ | tationへ<br>標準            | 拡大                 | ダミーさま       | 支払企業メ               | ニュー ログ               | アウト            |
|----------------|---------------------------------------|-------------------------------------|--------------------------|--------------------|-------------|---------------------|----------------------|----------------|
| 者メニュー          |                                       |                                     | 状況一覧・お知らせ                | 申請                 | 承認          | 照会                  | 管理                   | 1              |
| mg会/           |                                       |                                     |                          |                    |             |                     | ~-                   | -<br>- *プのED局I |
|                |                                       |                                     |                          |                    |             |                     |                      |                |
| を人力し、<br>考を指定し | l検索Jホタンを押してくたき<br>て検索を行う場合、約10分       | い。利用者番号<br>後に照会結果に                  | を指定する場合、通知分<br>てご確認ください。 | 8日座を横索条件として        | : 入力することはでき | ません。                |                      | ~              |
| 後件 🛛           | *:必須項目                                |                                     |                          |                    |             | 検索条件を閉じる            |                      |                |
| ]座             | 指定なし                                  |                                     | ~                        |                    |             |                     |                      |                |
| 枵              |                                       |                                     |                          |                    |             |                     |                      |                |
| 5*             | ●条件指定 横索 ○通知                          | <b>丁子(</b> 「茶」                      | 〇記録番号積                   | 茶                  |             |                     |                      |                |
| MDD)<br>A      |                                       |                                     | <u>年日</u> 付              | 反映通知をキテオる          |             |                     | 検売 クリ                |                |
| я              | · · · · · · · · · · · · · · · · · · · |                                     | perin                    | 170-200-20011-0-2  | ×           |                     | 175%                 | //             |
| いりましたい明        | 細を一覧より選択し、「選択」                        | ボタンを押して                             | ください。                    |                    |             |                     |                      |                |
| 結果一覧           | ※: でんさいネ                              | ット保有項目                              |                          |                    |             | <mark>前へ</mark> 3 é | <b>+中 1 - 3 件表</b> ∄ | 云 次へ           |
| 通知日            | <u>注画矢口和重类</u> 真                      | 支払期日参                               | * 支払企業名 *                | 債権者名 >             | ※ 譲渡人       | 名 ※ 債権金額            | (円) ※ 単純             |                |
| 2019.06.18     | 発生記録                                  | 2019.07.12                          | でんさいテスト                  | デンデイスト<br>でんさいテスト  |             |                     | 30,000 超相            |                |
| 2019.06.18     | 発生予約取消(支払企業<br>からの取消)                 | 2019.07.19                          | デンザイデスト<br>でんさいテスト       | デンサイテスト<br>でんさいテスト |             |                     | 30,000 選制            | R              |
| 2019.06.18     | 発生記録                                  | 2019.07.19                          | 就对你补上了。                  | 之沙(水               |             |                     | 30,000 221           | R              |
|                |                                       |                                     |                          |                    |             |                     |                      | $\sim$         |
|                |                                       |                                     |                          |                    |             | 指定してください            | ▽ ダウン                | <u>п – к</u>   |
|                |                                       |                                     | 画面操作のお問                  | 計合せ:0120-456-11    | 9           | 15,20 0 0 0 0 0 0 0 |                      |                |
|                |                                       |                                     |                          |                    |             |                     |                      |                |

| ④詳細が表示                  | 、されます。                        |                      |                  |              |             |        |            |       |
|-------------------------|-------------------------------|----------------------|------------------|--------------|-------------|--------|------------|-------|
|                         |                               |                      |                  |              |             |        | - 0        | ×     |
|                         | .200.2/DEN/G_213306_99_01_SEN | TAKU.do              |                  |              | - Ç         | 検索     |            | ρ.    |
| でんさい STAT               | 1148ali<br>つ 1148ali<br>つ ヘルプ | utStationへ 文字の<br>標準 | D大きさ<br>  拡大     | ダミーさま        |             | 支払企業メニ | ュー ログ      | アウト   |
| 債権者メニュー                 |                               | 状況一覧・お知らせ            | 申請               | 承認           |             | 照会     | 管理         |       |
|                         |                               |                      |                  |              |             |        |            |       |
| ■通知照会/詳細                | (発生記録)                        |                      |                  |              |             |        | <u>~</u> : | ジの印刷  |
|                         |                               |                      |                  |              |             |        |            |       |
| 通知情報                    |                               |                      |                  |              |             |        |            | ~     |
| 通知其太情報                  |                               |                      |                  |              |             |        |            |       |
| 通知基本情報                  | 2019 06 18 14-53              |                      | 通知委员             | 2            | 01906182701 | 34     |            |       |
|                         | 2010:00:10 14:00              |                      |                  | 5            | 01000102101 | 04     |            |       |
| 通知先情報                   | ※:でんさいネット保有項目                 |                      |                  |              |             |        |            |       |
| 金融機關名 ※<br>최묘 ※         | (0173) 百十四銀行                  |                      | 支店名 ※            |              | (226) 三木    |        |            |       |
|                         | 目座                            |                      | 山座曲方 ※           | Ų            | 004390      |        |            | _     |
|                         |                               |                      |                  |              |             |        |            | _     |
| 債権基本情報  ■               | ※:でんさいネット保有項目                 |                      |                  |              |             |        |            |       |
| 記録番号 ※                  | 000010BY200000200000          |                      | 債権金額(円) ※        | 3            | 0,000       |        |            |       |
| 支払期日 ※                  | 2019.07.12                    |                      | 未決済金額(円) ※       | (            |             |        |            |       |
| 分割前債権記録番号 ※<br>跨渡制限方無 ※ |                               |                      | 分割後債権残高(円)       | ) *          |             |        |            |       |
|                         | <b>*</b>                      |                      |                  |              |             |        |            |       |
| 支払企業情報                  | ※:でんさいネット保有項目                 |                      |                  |              |             |        |            |       |
| 属性 ※                    | 法人(金融機関を除く)                   |                      |                  |              |             |        |            | ~     |
| 法人名/個人事業者名 ※            | でんさいテスト                       |                      | 法人名/個人事業者:       | 名力ナ ※ デンサイテス | łŀ          |        |            |       |
| 戻る                      |                               |                      |                  |              |             |        |            |       |
|                         |                               | 画面操作のお問              | 昂合せ:0120-456-119 | 1            |             |        |            |       |
|                         |                               |                      |                  |              |             |        |            |       |
|                         |                               |                      |                  |              |             |        | <b>10</b>  | • %00 |

操作マニュアル

#### 4)債権者メニューの通知照会(利用者番号検索の場合) ①債権者メニューの照会からプルダウンし、通知の[通知照会]を選択します。

|                                |                                               |                |                     |        | - 🗆            | $\times$ |
|--------------------------------|-----------------------------------------------|----------------|---------------------|--------|----------------|----------|
|                                | uAction.do                                    |                |                     | ▼ 戊 検索 |                | ρ        |
|                                | 14 <u>SalutStationへ</u> 文字の:<br><u>いルブ</u> 標準 | 大きさ<br>拡大      | ダミーさま               | 支払企業メ  | ニュー ログア        | ッウト      |
| 債権者メニュー                        | 状況一覧・お知らせ                                     | 申請             | 承認                  | 照会     | 管理             |          |
| ■状況一覧・お知らせ                     |                                               |                | 今後の入金予              | 定      | 20/02/06 13:09 | (JST)    |
| 承認・承諾状況                        |                                               | 申請状況           | 新規照会                |        |                | ^        |
| 承認者は内容をご確認の上、ご回答をお願いいたしま       | ミす。                                           | 内容をご確認くだ       | <sub>さい。</sub> 照会結果 |        |                | 51       |
| 承認依頼                           | 全部見る(除く割引・担保)                                 | 承認待ち           | 申請                  |        | (除く害喝」・担保      | 2        |
|                                |                                               |                | 申請照会                |        |                | 1        |
| 水認依頼はありませ                      | <i></i> ん。                                    |                | 債権内容                |        |                |          |
| 承諾依頼                           | 全部見る                                          |                | 新規照会                |        |                |          |
|                                |                                               |                | 照会結果                |        |                |          |
| 承諾依頼はありませ                      |                                               |                | 通知                  |        |                |          |
|                                |                                               |                | 通知照会                |        | <b></b>        | -1       |
| お知らせ内容                         |                                               | į              | 通知 照会結果             | -      | <u>全部</u>      | 13       |
|                                |                                               |                | 2<br>1 通知照会(#       | 利用者情報) |                |          |
| 2020/01/30 114でんさいステーション利用者情報の | の変更登録が完了しました。くわし                              | い内容は「利用        | 2手数料明細              |        | の取消)が届いて       | 30       |
| 15:05 者情報機会」よりご確認くださ           | ( ) o                                         |                |                     | 照会     |                | ~        |
| <                              |                                               |                | 1.000               |        |                | >        |
|                                | 画面操作のお問                                       | 合せ:0120-456-11 | 9                   |        |                |          |
|                                |                                               |                |                     |        | ۹ 100          | % 👻      |
|                                |                                               |                |                     |        |                |          |

## ②利用者番号を選択し、[検索]ボタンを押します。

|                                           |                              |                          |              |                                | - 0         | $\times$                |
|-------------------------------------------|------------------------------|--------------------------|--------------|--------------------------------|-------------|-------------------------|
| Attp://10.200.200.2/DEN/MENU_MENU.do      |                              |                          |              | ・ Ċ 検索                         |             | ρ                       |
|                                           | <u>utStationへ</u> 文字のス<br>標準 | 大きさ<br>拡大                | ダミーさま        | 支払企業メ                          | ニュー ログフ     | アウト                     |
| 債権者メニュー                                   | 状況一覧・お知らせ                    | 申請                       | 承認           | 照会                             | 管理          |                         |
|                                           |                              |                          |              |                                |             |                         |
|                                           |                              |                          |              |                                | ~           | 20DEDBI                 |
|                                           |                              |                          |              |                                |             | 2000-1-MP1              |
| 検索条件を入力し、「検索」ボタンを押してください。利用者書             | 号を指定する場合、通知先L                | ]座を検索条件として               | 入力することはできません | 6.                             |             |                         |
| 利用者番与で指定して視系で11万場合、前110万1級に照去能力           |                              |                          |              |                                |             | $\sim$                  |
| 検索条件 <b>*:必須項目</b>                        |                              |                          | -            | 検索条件を閉じる                       |             |                         |
| 通知先口座 指定ない                                | $\checkmark$                 |                          |              |                                |             |                         |
| 利用者番号 2000010BX5 ✓                        |                              |                          |              |                                |             |                         |
| 検索方法 *<br>通知日<br>●条件指定検索 通知番号検索<br>通知番号検索 |                              |                          |              |                                |             |                         |
| (YYYYMMDD)                                |                              |                          |              |                                |             | _                       |
| 現交ら   雅堂 完良                               | 先日付反                         | 映通知を表示する                 |              |                                | 機索          | da.                     |
|                                           | -                            |                          |              | ☆▲ 0.74r                       | ±0.044±=    | · And                   |
| 快発転未一見. ※、こんさい本外下は有項目                     |                              |                          |              | <u>107 </u> 0 1 <del>4 .</del> | +0 0 0 +300 | /A/ N                   |
| No. 通知日 通知種類 支払期日                         | ] ※ 支払企業名 ※                  | 債権者名 >                   | ※ 譲渡人名 ※     | ( 債権金額 (                       | 円〉※ 詳細      |                         |
|                                           |                              |                          |              |                                |             |                         |
|                                           |                              |                          |              |                                |             |                         |
|                                           |                              |                          |              |                                |             |                         |
|                                           |                              |                          |              |                                |             |                         |
|                                           |                              |                          |              |                                |             | · ·                     |
|                                           |                              |                          | 指            | 定してください                        | ✓ ダウンロ      | <b>−</b>   <sup>r</sup> |
|                                           | 画面操作のお問題                     | \$世:0120 <b>-456-</b> 11 | 9            |                                |             |                         |
|                                           |                              |                          |              |                                |             |                         |
|                                           |                              |                          |              |                                | 🔍 100       | ∞ -                     |

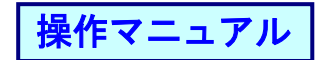

#### ③完了画面が表示されます。

|                                      |                                  |                 |                |              |                 |        |        | -        |             | $\times$  |
|--------------------------------------|----------------------------------|-----------------|----------------|--------------|-----------------|--------|--------|----------|-------------|-----------|
| ( ) @ http://10.200.200.2/DEN/G_2133 | 06_99_01_KENS                    | SAKU.do         |                |              |                 | - Ç    | 検索     |          |             | - م       |
| でんさい STATION                         | 0 <u>114Salu</u><br>0 <u>へルブ</u> | <u>tStation</u> | 文字の大き<br>標準 拡7 | 5            | ダミーさま           |        | 支払企業メニ |          | ログア         | ウト        |
| 債権者メニュー                              |                                  | 状況一覧・お          | 知らせ            | 申請           | 承認              |        | 照会     |          | 管理          |           |
|                                      |                                  |                 |                |              |                 |        |        |          |             |           |
| ■通知照会/受付完了                           |                                  |                 |                |              |                 |        |        |          | <u>~-90</u> | の印刷       |
| 検索依頼を受付ました。検索結果は約10分後!:              | 二照会結果から                          | ご覧ください。         |                |              |                 |        |        |          |             |           |
| 受付番号                                 |                                  |                 |                |              |                 |        |        |          |             | $\sim$    |
| 20200206000215                       |                                  |                 |                |              |                 |        |        |          |             |           |
|                                      |                                  |                 |                |              |                 |        |        |          |             |           |
|                                      |                                  |                 |                |              |                 |        |        |          |             |           |
|                                      |                                  |                 |                |              |                 |        |        |          |             |           |
|                                      |                                  |                 |                |              |                 |        |        |          |             |           |
|                                      |                                  |                 |                |              |                 |        |        |          |             |           |
|                                      |                                  |                 |                |              |                 |        |        |          |             |           |
|                                      |                                  |                 |                |              |                 |        |        |          |             |           |
|                                      |                                  |                 |                |              |                 |        |        |          |             |           |
|                                      |                                  |                 |                |              |                 |        |        |          |             |           |
|                                      |                                  |                 |                |              |                 |        |        |          |             |           |
|                                      |                                  |                 |                |              |                 |        |        |          |             | $\sim$    |
|                                      |                                  |                 |                |              |                 | _      | (*     |          |             |           |
|                                      |                                  | <b>声</b> 而ま     | 鼻作の お問会せ       | ₩ 120-456-11 | 況一覧・お知らせ⁄<br>19 | $\sim$ | 続けて横   | <b>密</b> | 照会結果        | <u>米へ</u> |
|                                      |                                  |                 | #1F92030101E1E | 10120-400-11 | 10              |        |        |          |             |           |
|                                      |                                  |                 |                |              |                 |        |        |          | 🔍 100%      | 6 🔻       |

10分後以降に債権者メニューの照会からプルダウンし、通知の[通知結果]を選択します。

操作マニュアル

#### 5) メニューの通知結果

①照会からプルダウンし、通知の[照会結果]を選択します。

|                                 |                                   |                        |                     |         | - 🗆            | $\times$    |
|---------------------------------|-----------------------------------|------------------------|---------------------|---------|----------------|-------------|
|                                 |                                   |                        |                     | ▼ ♂ 検索  |                | ρ           |
| CLEW STATION                    | alut <u>Stationへ</u> 文字の:<br>ブ 標準 | 大きさ<br>拡大              | ダミーさま               | 支払企業メ   | ニュー ログア        | ウト          |
| 債権者メニュー                         | 状況一覧・お知らせ                         | 申請                     | 承認                  | 照会      | 管理             |             |
| ■状況一覧・お知らせ                      |                                   |                        | 今後の入金               | 予定      | 20/02/06 13:09 | (JST)       |
| 承認・承諾状況                         |                                   | 申請状況                   | 新規照会                |         |                | ^           |
| 承認者は内容をご確認の上、ご回答をお願いいたします。      |                                   | 内容をご確認くだ               | さい。照会結果             |         |                | 31          |
| 承認依頼                            | 全部見る(除く裏明)・担保)                    | 承認待ち                   | 申請                  |         | (除く害喝)・担保      | <u>&gt;</u> |
| 7.57.645.() - 1 - 1 / 1         |                                   |                        | 申請照会                |         |                |             |
| 承認依頼はめりません。                     |                                   |                        | 債権内容                |         |                |             |
| 承諾依賴                            | 全部見る                              |                        | 新規照会                |         |                |             |
|                                 |                                   |                        | 照会結果                | :       | 1              |             |
| 承諾依頼はありません。                     |                                   |                        | 通知                  |         |                |             |
|                                 |                                   |                        | 通知照会                |         |                | 4           |
| お知らせ内容                          |                                   |                        | 通知 照会結果             |         | 全部見            | 3           |
|                                 |                                   |                        | <sup>2</sup> 1 通知照会 | (利用者情報) |                |             |
| 2020/01/30 114でんさいステーション利用者情報の変 | 更登録が完了しました。くわし                    | い内容は「利用                | 2 手数料明細             |         | り取消) が届いて      | <u>u</u> –  |
|                                 |                                   | -                      |                     | 細照会     |                | ~           |
| <                               |                                   |                        | 10-15               |         |                | >           |
|                                 | 画面操作のお問う                          | 숨せ:0120- <b>456-11</b> | 9                   |         |                |             |
|                                 |                                   |                        |                     |         | R 100          | κ 👻         |
| L                               |                                   |                        |                     |         |                |             |

## ②照会結果が表示されます。結果を確認したい依頼の[選択]ボタンを押します。

| Image: http://10.200.2012/DEV/MEU_MEU_do       c       km.       P         Image: STATION       Image: Station       Image: Station       Emage: Station       Emage: Station |                                 |                                         |                          |                |       |        |           |          | ~              |
|----------------------------------------------------------------------------------------------------|---------------------------------|-----------------------------------------|--------------------------|----------------|-------|--------|-----------|----------|----------------|
|                                                                                                    | 🔿 (=>) 🧭 http://10.200.200.2/DE | EN/MENU_MENU.do                         |                          |                |       | ▼ 戊 検索 |           | \$       | 0 <del>-</del> |
| 福君バニュー 状況一覧・お知らせ 申請 承認 照会 管理   (知照会・照会結果/照会結果一覧   (エージの印刷   おの燃素焼精 試灯となります。結果を確認したい接触の「選択」ボタンを押してください。   (正規)   (注釈一覧   (注釈一覧   (注釈一覧   (注釈一覧   (注釈一覧   (注釈一覧   (注釈一覧   (注釈一覧   (注釈一覧   (注釈一覧   (注釈一覧   (注釈一覧   (注釈一覧   (注釈一覧   (注釈一覧   (注釈一覧   (注釈一覧   (注釈一覧   (注釈一覧   (注釈一覧   (注釈一覧   (注釈   (注釈 <                                                                                                    | でんさいSTATION                     | ● <u>114Salut8tatio</u><br>● <u>ヘルプ</u> | <u>onへ</u> 文字の大:<br>標準 加 | ぎさ<br>(大       | ダミーさま | 支払企    | 業メニュー     | ログアウ     | <b>۲</b>       |
| ADURSA- RASAR_ RASAR_ 6<br>AGO & MARCA AL AL AL AL AL AL AL AL AL AL AL AL AL                                                                                                    | 権者メニュー                          | 状況·                                     | 一覧・お知らせ                  | 申請             | 承認    | 照会     |           | 管理       |                |
| 第30 照会- 照会結果/照会結果一覧  Ac-200 開 Ac-200 開 Ac-200 開 Ac-200 開 Ac-200 開 Ac-200 開 Ac-200 用 Ac-200 用 Ac-200 用 Ac-200 用 Ac-200 用 Ac-200 用 Ac-200 用 Ac-200 用 Ac-200 用 Ac-200 用 Ac-200 用 Ac-200 用 Ac-200 用 Ac-200 用 Ac-200 用 Ac-200 用 Ac-200 用 Ac-200 用 Ac-200 H Ac-200 H                                                                                                    |                                 |                                         |                          |                |       |        |           |          |                |
| AKAONKAA MACKARA AKADA Se       Later         Akaongkakishaturre kalasi sekasemetuleturikishon Gäkil Kaovashutet Kösin.       Marka Hara Akada Sekasemetuleturikishon Gäkil Kaovashutet Kösin.                                                                                                    |                                 |                                         |                          |                |       |        |           | <u> </u> |                |
| RAの検索体欄ま以下となります。結果を確認したい体積の「選択 ボタンを押してください。<br><u> 会話果一覧                                     </u>                                                                                                    |                                 |                                         |                          |                |       |        |           |          |                |
| 会結果一覧       (公目作中1・目作表示)          位規目時       受付番号       利用者番号       取る [種類]       違奴(件故)       運会状況       正確         2020.02.06 14:10       20200206000215       0000108/5       3       体未完て       運営の            3       体未完て       運営の        3       体未完て       ごぼの               3       体未完て       ごぼの                3       体未完て                                                                                                    | 済みの検索依頼は以下となります。                | 。結果を確認したい依頼の[選択                         | <b>引ボタンを押してくださ</b>       | きしん            |       |        |           |          | 1              |
| (本林田寺)         受付番号         利用者番号         取引種類         通知時数         座会状況         評価           2020.02.06 14:10         20200206000215         0000108x5         3         検索売了         運動                                                                                                    | 会计用 監                           |                                         |                          |                |       |        | 1.06-05-1 | 1 /4 = - |                |
| ・ 体積目時         受付番号         利用者番号         取引 隆銀         通知(告知)         限会状況         詳細           2020.02.06 14:10         20200206000215         000010EX5         3         傑来完了         通知                                                                                                    | 云結禾一寬                           |                                         |                          |                |       | 町へ     | 119991-   | 仟表示 次へ   | ×              |
| 2020.02.06 14:10 20200206000215 000010Bx5 3 傑希死了 通想<br>画面操作のお問合せ:0120-456-119                                                                                                    | ) <b>.</b> 依頼日時                 | 受付番号                                    | 利用者番号                    |                | 取引種類  | 通知件数   | 照会状況      | IXA      |                |
| 画面操作の志問合せ:0120-456-119                                                                                                    | 2020.02.06 14:10 2020           | J0206000215 000010BX5                   |                          |                |       | 3      | 検索完了      | 選択       |                |
| 画面操作のお問合せ:0120-456-119                                                                                                    |                                 |                                         |                          |                |       |        |           | $\smile$ |                |
| 画面操作のお問合せ:0120-456-119                                                                                                    |                                 |                                         |                          |                |       |        |           |          |                |
| 画面操作のお問合せ:0120-456-119<br>登 100% マー・                                                                                                    |                                 |                                         |                          |                |       |        |           |          |                |
| 画面操作のお問合せ:0120-456-119<br>第100% マー                                                                                                    |                                 |                                         |                          |                |       |        |           |          |                |
| 画面操作のお問合せ:0120-456-119                                                                                                    |                                 |                                         |                          |                |       |        |           |          |                |
| 画面操作のお問合せ:0120-456-119<br>第100% ▼ .                                                                                                    |                                 |                                         |                          |                |       |        |           |          |                |
| 画面操作の志問合せ:0120-456-119<br>第100% マー・                                                                                                    |                                 |                                         |                          |                |       |        |           |          |                |
| 画面操作のお問合せ:0120-456-119                                                                                                    |                                 |                                         |                          |                |       |        |           |          |                |
| 画面操作のお問合せ:0120-456-119                                                                                                    |                                 |                                         |                          |                |       |        |           |          |                |
| 画面操作のお問合せ:0120-456-119<br>戦100% マー・                                                                                                    |                                 |                                         |                          |                |       |        |           |          |                |
| 画面操作のお問合せ:0120-456-119                                                                                                    |                                 |                                         |                          |                |       |        |           |          |                |
| ● 画面操作のお問合せ:0120-456-119                                                                                                    |                                 |                                         |                          |                |       |        |           |          |                |
| 画面操作のお問合せ:0120-456-119<br>戦 100% ▼ .                                                                                                    |                                 |                                         |                          |                |       |        |           |          | $\sim$         |
| 画面操作のお問合せ:0120-456-119<br>発 100% ▼ .                                                                                                    |                                 |                                         |                          |                |       |        |           |          |                |
| 画面操作のお問合せ:0120-456-119<br>発 100% ▼ .                                                                                                    |                                 |                                         |                          |                |       |        |           |          |                |
| 画面操作のお問合せ:0120-456-119<br>戦 100% ▼                                                                                                    |                                 |                                         |                          |                |       |        |           |          |                |
| ●回採作のおは合せ:U120-456-119 ●100% ▼ .                                                                                                    |                                 |                                         |                          |                |       |        |           |          |                |
| ®t 100% ▼ .                                                                                                    |                                 |                                         | 画面操作のお問合-                | ±:0120-456-119 | l     |        |           |          |                |
| € 100% ▼ .                                                                                                    |                                 |                                         |                          |                |       |        |           |          |                |
|                                                                                                    |                                 |                                         |                          |                |       |        |           |          |                |

# ③照会結果が表示されます。確認したい明細の[選択]ボタンを押します。

|            | _                                                |                                          |                                      |                                                               |                                                     |       |                     | - 0                                       | ×        |
|------------|--------------------------------------------------|------------------------------------------|--------------------------------------|---------------------------------------------------------------|-----------------------------------------------------|-------|---------------------|-------------------------------------------|----------|
| ÷          | (=) 🤗 http:/                                     | /10.200.200.2/DEN/G_21331                | 3_99_01_SENTAKU                      | l.do                                                          |                                                     |       | ▼ ぴ 検索              |                                           | - م      |
| T          | らんさい                                             | STATION                                  | ● <u>114SalutSta</u><br>● <u>ヘルブ</u> | utionへ 文字の7<br>標準                                             | 大きさ<br>拡大                                           | ダミーさま | 支払企業メ               | ニュー                                       | アウト      |
| 債権         | 諸メニュー                                            |                                          | 状                                    | 況一覧・お知らせ                                                      | 申請                                                  | 承認    | 照会                  | 管理                                        |          |
|            |                                                  |                                          |                                      |                                                               |                                                     |       |                     |                                           |          |
| 诵          | 知照会-照                                            | 会結果/照会結果                                 |                                      |                                                               |                                                     |       |                     | ~-3                                       | シの印刷     |
|            | /-/11124 /111                                    |                                          |                                      |                                                               |                                                     |       |                     |                                           |          |
| 詳細を<br>※ダウ | 表示したい明細<br>ンロードをご希                               | を一覧より選択し、「選択<br>望の場合は、ファイル形式             | 」ボタンを押して 参選択し、「ダウ                    | ください。<br>DDロードL ボタンを押し                                        | ってください。                                             |       |                     |                                           | ~        |
| 給虫         | 2.8.4                                            |                                          |                                      |                                                               |                                                     |       |                     |                                           |          |
|            | www.mareneer<br>法是                               | 000010875                                |                                      |                                                               |                                                     |       |                     |                                           |          |
| 取引種        | )<br>類                                           | 0000108X5                                |                                      |                                                               |                                                     |       |                     |                                           |          |
| 通知日<br>先日付 | <br>                                             | する あり                                    |                                      |                                                               |                                                     |       |                     |                                           | _        |
|            |                                                  |                                          |                                      |                                                               |                                                     |       |                     |                                           |          |
| 検索         | 結果一覧                                             | ※: でんさいネ                                 | ット保有項目                               |                                                               |                                                     |       | <mark>前へ</mark> 3 伯 | □中 1 - 3 件表示                              | 次へ       |
| No.        | 通知日                                              | 通知種類                                     | 支払期日 ※                               | 支払企業名 ※                                                       | 債権者名 ※                                              | 譲渡人名  | ※ 債権金額              | (円) ※ 詳細                                  |          |
| 1          | 2019.06.18                                       | 発生記録                                     | 2019.07.12                           | デンサイテスト<br>でんさいテスト                                            | デンザイテスト<br>でんさいテスト                                  |       |                     | 30,000 選択                                 |          |
|            |                                                  | Children and a second of a second second |                                      | - As # 25 ml                                                  | ニタンサプニコト                                            |       |                     |                                           |          |
| 2          | 2019.06.18                                       | 発生予約取消(支払企業<br>からの取消)                    | 2019.07.19                           | デンガイアスト<br>でんさいテスト                                            | でんさいテスト                                             |       |                     | 30,00 選択                                  |          |
| 2          | 2019.06.18<br>2019.06.18                         | 発生予約10時(支払企業)<br>からの取消)<br>発生記録          | 2019.07.19<br>2019.07.19             | が ガイケスト<br>でんさいテスト<br>デンガイテスト<br>でんさいテスト                      | デンガインスト<br>でんさいテスト<br>デンサイテスト<br>でんさいテスト            |       |                     | 30,00 選択<br>30,000 選択                     | 2-       |
| 3          | 2019.06.18<br>2019.06.18                         | 発生予約取得(支払企業<br>からの取消)<br>発生記録            | 2019.07.19<br>2019.07.19             | デノガイケスト<br>でんさいテスト<br>デンガイケスト<br>でんさいテスト                      | 7 2017 ALIFスト<br>でんさいテスト<br>でんさいテスト                 |       |                     | 30,00<br>30,000 選択                        |          |
| 3          | 2019.06.18<br>2019.06.18                         | 発生予約取消(支払企業<br>からの取消)<br>発生記録            | 2019.07.19<br>2019.07.19             | デンガイスト<br>でんさいテスト<br>デンガイスト<br>でんさいテスト                        | でんさいテスト<br>デッザイスト<br>でんさいテスト                        |       |                     | 30,00<br>選択<br>30,000<br>選択               |          |
| 3          | 2019.06.18                                       | 発生子約10時(支払企業<br>からの取消)<br>発生記録           | 2019.07.19<br>2019.07.19             | アブガイない<br>でんさいテスト<br>デンサイスト<br>でんさいテスト                        | アクないテスト<br>でんさいテスト<br>デンザ行スト<br>でんさいテスト             |       |                     | 30,000 選択<br>30,000 選択                    |          |
| 3          | 2019.06.18<br>2019.06.18                         | 発生于約180尚(支払企業<br>からの取消)<br>発生記録          | 2019.07.19                           | アブガイが<br>でんさいテスト<br>デブガイスト<br>でんさいテスト                         | でんさいテスト<br>デンサイスト<br>でんさいテスト                        |       |                     | 30,000 選択<br>30,000 選択                    | ~        |
| 3          | 2019.06.18<br>2019.06.18<br>2019.06.18           | 発生予約取得(支払企業)<br>からの取消)<br>発生記録           | 2019.07.19                           | アプログル<br>でんさいテスト<br>デック行わ<br>でんさいテスト                          | でんないテスト<br>デッタイズト<br>でんさいテスト                        |       | 縦定してください            | 30,000<br>選択<br>30,000<br>選択<br>マ<br>ダウンロ | <b>2</b> |
| 3          | 2019.06.18         2019.06.18         2019.06.18 | 発生予約取消 (支払企業<br>からの取消)<br>発生記録           | 2019.07.19 2019.07.19                | アガダイナスト<br>デンタイクスト<br>デンサイスト<br>でんさいテスト<br>画面操作のお問告           | でんないテスト<br>デッタイクスト<br>デンタイクスト<br>でんさいテスト<br>でんさいテスト |       | 縦定してください            | 30,000<br>30,000<br>選択<br>マ<br>ダウンロ       | 2 - F    |
| 3          | 2013.06.18         2013.06.18         2013.06.18 | 発生予約取消 (支払企業<br>からの取消)<br>発生記録           | 2019.07.19<br>2019.07.19             | アガダイテスト<br>デンサイスト<br>デンサイスト<br>でんさいテスト<br>でんさいテスト<br>画面操作のお問題 | でださいテスト<br>デンダイスト<br>デンダイスト<br>でんさいテスト<br>でんさいテスト   |       | 縦定してください            | 30,000<br>30,000<br>選択<br>マ) ダウンロ         | 1-F      |

#### ④詳細が表示されます。

|                |                                  |                            |                        |           |                   |       | - |             | ×   |
|----------------|----------------------------------|----------------------------|------------------------|-----------|-------------------|-------|---|-------------|-----|
|                | 2/DEN/G_213313_99_02_SENT        | FAKU.do                    |                        |           | - Ç               | 検索    |   |             | ρ.  |
| でんさい STATION   | 0 <u>1148alu</u><br>0 <u>へルプ</u> | <u>tStationへ</u> 文字の<br>標準 | b大きさ<br>拡大             | ダミーさま     |                   | 支払企業メ |   | ログア         | ウト  |
| 債権者メニュー        |                                  | 状況一覧・お知らせ                  | 申請                     | 承認        |                   | 照会    |   | 管理          |     |
|                |                                  |                            |                        |           |                   |       |   |             |     |
|                | /詳細(発生予約取                        | (消(支払企業から                  | の取消))                  |           |                   |       |   | <u>~-90</u> | の印刷 |
|                |                                  |                            |                        |           |                   |       |   |             |     |
| 通知情報           |                                  |                            |                        |           |                   |       |   |             | ~   |
| 通知其太情報         |                                  |                            |                        |           |                   |       |   |             |     |
| 通知日時           | 2019.06.18 14:23                 |                            | 通知番号                   |           | 201906182701      | 32    |   |             |     |
|                | 2010100110 14120                 |                            |                        |           | 201000102101      |       |   |             |     |
| 通知先情報 ※:       | でんさいネット保有項目                      |                            |                        |           |                   |       |   |             |     |
| 金融機関名 ※        | (0173) 百十四銀行                     |                            | 支店名 ※                  |           | (226) 三木          |       |   |             |     |
| 科目 ※           | 当座                               |                            | □座番号 ※                 |           | 0004390           |       |   |             |     |
|                |                                  |                            |                        |           |                   |       |   |             | -   |
| 債権基本情報         | でんさいネット保有項目                      |                            |                        |           |                   |       |   |             |     |
| 記録番号 ※         | 000010BY200000100003             |                            | 債権金額(円) ※              |           | 30,000            |       |   |             |     |
| 支払期日 ※         | 2019.07.19                       |                            | 未決済金額(円) 🖇             | *         |                   |       |   |             |     |
| 分割前債権記録番号 ※    |                                  |                            | 分割後債権残高(円              | ) *       |                   |       |   |             |     |
| 譲渡制隊有無 ※       | *                                |                            |                        |           |                   |       |   |             |     |
| 支払企業情報 🛛 💥 🖬   | でんさいネット保有項目                      |                            |                        |           |                   |       |   |             |     |
| 属性 ※ 法         | 人(金融機関を除く)                       |                            |                        |           |                   |       |   |             |     |
| 法人名/個人事業者名 ※ で | んさいテスト                           |                            | 法人名/個人事業者              | 名力ナ ※ デンザ | ( <del>ፓ</del> スト |       |   |             |     |
| 戻る             |                                  |                            |                        |           |                   |       |   |             |     |
|                |                                  | 画面操作のお問                    | 合せ: <b>0120-456-11</b> | 9         |                   |       |   |             |     |
|                |                                  |                            |                        |           |                   |       |   |             |     |
|                |                                  |                            |                        |           |                   |       |   | ۹ 100%      | 6 👻 |